# SMARTZILLA Tuya Wifi Beléptető rendszer vezérlő AC

Használati útmutató

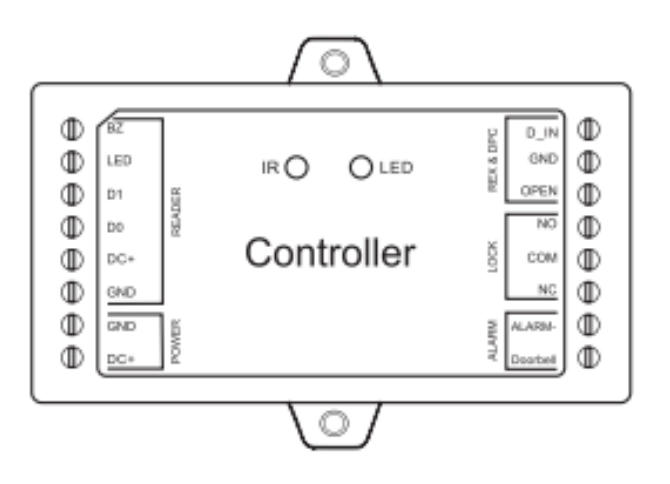

#### Leírás:

A vezérlő egy mini egyajtós vezérlőpanel, bármilyen Wiegand 26-44, 56, 58bites kimeneti olvasóval működhet, Atmel mikrokontrollert használ a stabil teljesítmény biztosítása érdekében, és infravörös távirányítóval van felszerelve a könnyű kezelhetőség érdekében. A készülék 1000 felhasználót támogat, minden felhasználói adat átvihető.

# Jellemzők:

- 12V DC bemenet
- Egy relé, 1000 felhasználó, 500 az alkalmazásban
- Wiegand 26-44, 56, 58bites bemenet
- Csatlakozhat bármilyen 4bites, 8bites (ASCII) olvasóhoz vagy 10bites virtuális számkimenettel
- A felhasználói adatok átvihetők (kivéve az ujjlenyomat)
- 2 vezérlőt össze lehet kötni 2 ajtóhoz
- Csatlakoztatható külső riasztóhoz és ajtócsatlakozóhoz
- iOS és Android
- Felhasználók törlése és hozzáadása alkalmazásban (csak kártyás felhasználók számára elérhető)
- Időbeli korlátozást állíthat be a felhasználók számára
- Ideiglenes kód (egyszeri vagy időszakos)
- Nyitási rekordok nyomon követése
- Távoli hozzáférés
- Többféle hozzáférési mód: Okostelefon, kártya, PIN, ujjlenyomat
- Csengetés értesítés (támogatja a külső csengőt)

# **Telepítés:**

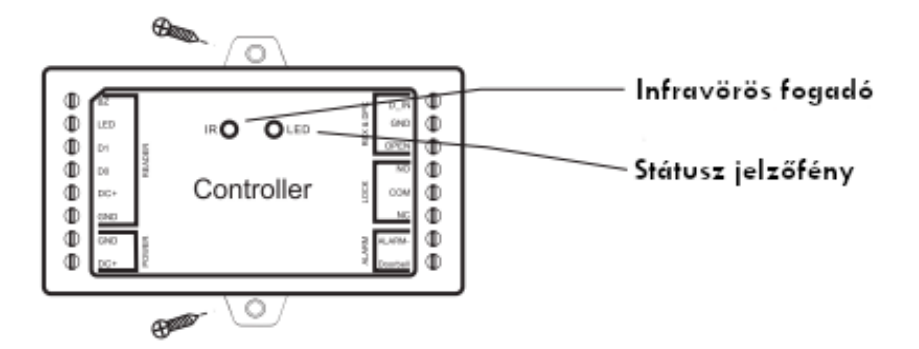

#### **Bekötés:**

| Név        | Megjegyzés                               |
|------------|------------------------------------------|
| Bal oldal  |                                          |
| BZ         | Buzzer Control                           |
| LED        | LED vezérlés                             |
| D1         | Wiegand bemeneti adat 1                  |
| D0         | Wiegand bemeneti adat 0                  |
| DC+        | Kimenő teljesítmény pozitív pólusa       |
| GND        | Kimenő teljesítmény negatív pólusa       |
| GND        | Bemeneti teljesítmény negatív pólusa     |
| DC+        | Bemeneti teljesítmény pozitív pólusa     |
| Jobb oldal |                                          |
| D_IN       | Ajtó állapotának érzékelése              |
| GND        | Ajtóérintkező negatív pólusa             |
| OPEN       | Csatlakoztassa a kilépő gomb vezetékéhez |
| NO         | Normál esetben nyitott relékimenet       |
|            | (telepítési dióda mellékelve)            |
| COM        | A zár negatív pólusa                     |
|            | (a relékimenet közös csatlakozása)       |
| NC         | Normál esetben zárt relékimenet          |
|            | (telepítési dióda mellékelve)            |
| ALARM      | Riasztó negatív pólusa                   |
| Door bell  | Külső csengő                             |

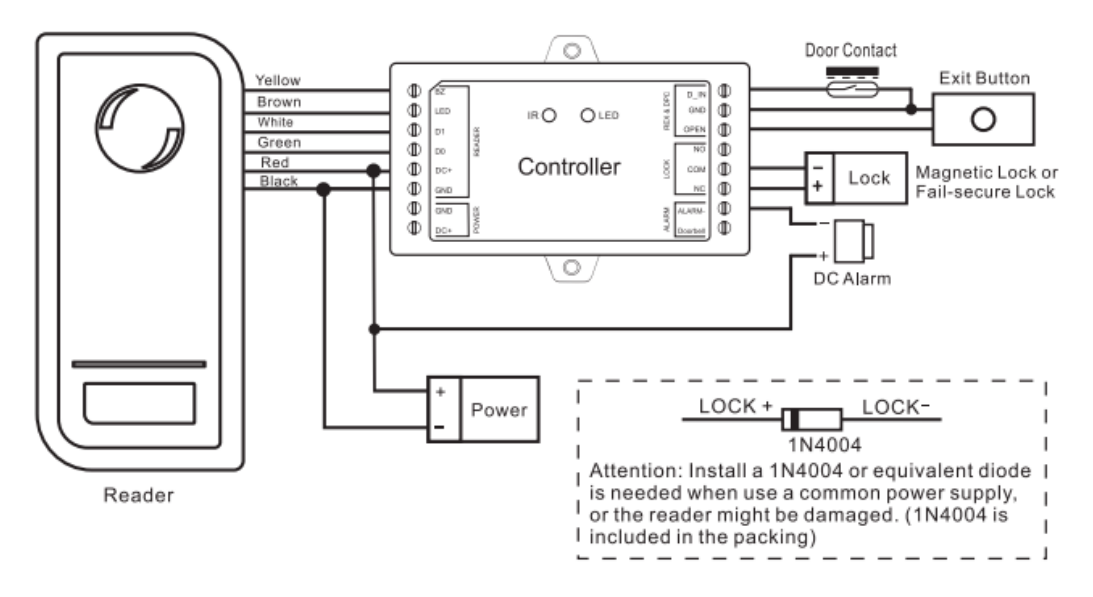

# Megjegyzés:

Ahhoz, hogy az alkalmazásban nyomon tudja követni az ajtó állapotát, be kell kötni a "Door Contact"-ot.

## Figyelem:

Közös tápegység használata esetén 1N4004 vagy azzal egyenértékű dióda telepítése szükséges, különben az olvasó megsérülhet. (Az 1N4004 a csomagban található.

# Ha NO/NC/COM és Dry Contact kimenetet használ:

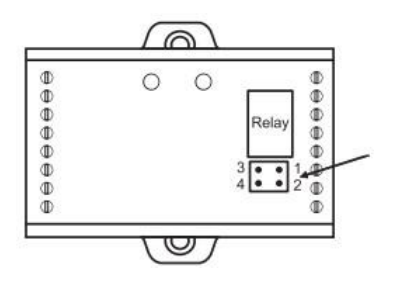

- 1) Távolítsa el a PIN kupakokat az 1,2,3,4 pontokban
- Helyezze be a pin kupakokat az 1,3 pontokba.
- 3) Rögzítse a hátsó fedelet

# Hang és fény jelzések:

| Állapot                       | LED            | Hang         |
|-------------------------------|----------------|--------------|
| Készenléti                    | Piros          | -            |
| Programozási üzemmódba lépés  | Piros          | Egy jelzés   |
| Programozási üzemmód          | Narancssárga   | Egy jelzés   |
| Műveleti hiba                 | -              | Három jelzés |
| Kilépés a programozási módból | Piros          | Egy jelzés   |
| Nyitott zár                   | Zöld           | Egy jelzés   |
| Riasztás                      | Piros villogás | Folyamatos   |

## Programozás:

A programozás a hozzáférési konfigurációtól függően változik. Kövesse a hozzáférési konfigurációnak megfelelő utasításokat.

Megjegyzés:

## • Felhasználói azonosító számok:

- o Általános felhasználói ID: 0-986
- o Admin ID: 987
- Pánik felhasználó ID: 988-989
- Vendég felhasználói ID: 990-999

## Be/ és kilépés a programozási módból:

| Belépés: | '*' Mester kód '#' (alap Mester kód: 123456) |
|----------|----------------------------------------------|
| Kilépés: | /*/                                          |

#### Mester kód beállítása:

| Belépés programozási módba:    | '*' Mester kód '#'                                                      |
|--------------------------------|-------------------------------------------------------------------------|
| Beállítás:                     | ′0′ Új Mester kód ′#′ Új Mester kód ′#′<br>(bármilyen 6 számjegyű szám) |
| Kilépés a programozási módból: | /*/                                                                     |

## Általános felhasználó hozzáadása:

PIN/Kártya felhasználó azonosító: 0-986; PIN kód hossza: 4-6 számjegy

| Belépés programozási módba:                                                                                                    | '*' Mester kód '#'                                                                |
|----------------------------------------------------------------------------------------------------|-----------------------------------------------------------------------------------|
| Kártya hozzáadása                                                                                                    |                                                                                   |
| Automatikus azonosító használata<br>(Lehetővé teszi a készülék számára az<br>elérhető felhasználói azonosító szám<br>hozzárendelését.) | '1' Olvassa be a kártyát majd adjon<br>meg egy 8/10 számjegyű<br>kártyaszámot '#' |

| Konkrét azonosító kiválasztása<br>(Lehetővé teszi a készülék számára, hogy<br>egy adott felhasználói azonosítót<br>határozzon meg a kártyához)                               | <ul> <li>'1' Felhasználó azonosító '#' Olvassa</li> <li>be a kártyát majd adjon meg egy</li> <li>8/10 számjegyű kártyaszámot '#'</li> </ul> |
|----------------------------------------------------------------------------------------------------|----------------------------------------------------------------------------------------------------|
| Kártya hozzáadása: Tömeges<br>(Lehetővé teszi a Mester számára, hogy<br>egyetlen lépésben 987 kártyát adjon<br>hozzá az olvasóhoz) 2 percig tart a<br>programozás.           | '1' Felhasználó azonosító '#'<br>Kártyaszám '#' Adja meg az első<br>kártya 8/10 számjegyű kártyaszámát<br>'#'                               |
| PIN kód hozzáadása                                                                                                    |                                                                                                    |
| Automatikus azonosító használata<br>(Lehetővé teszi a készülék számára, hogy<br>a PIN kódot a következő elérhető<br>felhasználói azonosítóhoz rendelje)                      | '1' Adjon meg egy PIN kódot '#'                                                                                                    |
| Konkrét azonosító kiválasztása<br>(Lehetővé teszi a készülék számára, hogy<br>meghatározzon egy adott felhasználói<br>azonosítót, amelyhez a PIN-kódot<br>társítani kívánja) | '1' Felhasználói azonosító '#' PIN kód<br>'#'                                                                                               |

# Tippek a PIN-biztonsághoz (Csak 6 számjegyű PIN-kód esetén érvényes):

A nagyobb biztonság érdekében lehetővé tesszük, hogy a helyes PIN-kódot más számokkal rejtse el, legfeljebb 9 számjegyig. Példa PIN 123456 Használhatja a \*(123456)\*\* vagy \*\*(123456) kódot. (a \* bármelyik szám lehet 0-9 között)

Ujjlenyomat olvasó:

Adja hozzá az ujjlenyomatát két lépésben:

- 1. Adja hozzá az ujjlenyomatot az ujjlenyomat olvasóhoz.
- 2. Adja hozzá ugyanazt az ujjlenyomatot a vezérlőhöz.

| Belépés programozási módba: | '*' Mester kód '#' |
|-----------------------------|--------------------|
|-----------------------------|--------------------|

| Beállítás: (1)                 | '1' Érintse hozzá az ujjlenyomatát az<br>olvasóhoz, majd még egyszer '#'                           |
|--------------------------------|----------------------------------------------------------------------------------------------------|
|                                | (Automatikusan kiosztott azonosító)                                                                |
| Beállítás: (2)                 | '1' Érintse hozzá az ujjlenyomatát az<br>olvasóhoz, majd még egyszer '#'<br>(Válasszon azonosítót) |
| Kilépés a programozási módból: | /*/                                                                                                |

# Admin felhasználó hozzáadása:

(Felhasználói azonosító szám: 987; PIN-kód hossza: 4-6 számjegy)

| Belépés programozási módba:    | '*' Mester kód '#'                    |
|--------------------------------|---------------------------------------|
|                                | '1' Felhasználó azonosító '#' Olvassa |
| Kártya hozzáadása              | be a kártyát majd adjon meg egy       |
|                                | 8/10 számjegyű kártyaszámot '#'       |
| PIN kód hozzáadása             | '1' Felhasználói azonosító '#' PIN    |
|                                | kód '#'                               |
| Kilépés a programozási módból: | /*/                                   |

Megjegyzés:

Ha az admin belépést használja a többi felhasználó nem fér hozzá, amíg ki nem lép az admin.

## Pánik felhasználó hozzáadása:

(Felhasználói azonosító szám: 988-989; PIN kód hossza: 4-6 számjegy)

| Belépés programozási módba:    | '*' Mester kód '#'                                                                                          |
|--------------------------------|----------------------------------------------------------------------------------------------------|
| Kártya hozzáadása              | '1' Felhasználó azonosító '#' Olvassa<br>be a kártyát majd adjon meg egy<br>8/10 számjegyű kártyaszámot '#' |
| PIN kód hozzáadása             | '1' Felhasználói azonosító '#' PIN<br>kód '#'                                                               |
| Kilépés a programozási módból: | /*/                                                                                                    |

# Vendég felhasználó hozzáadása:

(Felhasználói azonosító szám: 990-999; PIN kód hossza: 4-6 számjegy)

A vendégek legfeljebb 10 alkalommal használhatják a PIN kódot vagy a kártyát, de beállítható, hogy például már 5 alkalom után érvénytelenné váljon a PIN kód vagy a kártya.

| Belépés programozási módba:    | '*' Mester kód '#'                                                                                                    |
|--------------------------------|----------------------------------------------------------------------------------------------------|
| Kártya hozzáadása              | '1' Felhasználó azonosító '#' (0-9) '#'<br>Olvassa be a kártyát majd adjon<br>meg egy 8/10 számjegyű<br>kártyaszámot '#' |
| PIN kód hozzáadása             | '1' Felhasználói azonosító '#' (0-9)<br>'#' PIN kód '#'                                                                  |
| Kilépés a programozási módból: | /*/                                                                                                    |

A (0-9) a felhasználási alkalmat jelenti, 0=10 alkalom.

#### Felhasználó törlése:

| Belépés programozási módba:         | ′*′ Mester kód ′#′             |
|-------------------------------------|--------------------------------|
| Felhasználó törlése PIN kóddal vagy | '2' Kártya beolvasása/PIN kód  |
| kártyával                           | megadása '#'                   |
| Felhasználó törlése azonosító       | '2' Felhasználói azonosító '#' |
| számmal                             |                                |
| Felhasználó törlése kártyaszámmal   | '2' Kártyaszám '#'             |
| Összes felhasználó törlése          | '2' Mester kód '#'             |
| Kilépés a programozási módból:      | /*/                            |

#### Relé konfigurálása:

| Belépés programozási módba:    | '*' Mester kód '#' |  |
|--------------------------------|--------------------|--|
| Impulzus                       | '3' (1-99) '#'     |  |
| Váltó mód                      | '3' '0' '#'        |  |
| Kilépés a programozási módból: | /*/                |  |

Az (1-99) a másodpercet jelenti, a 0 ki/be-kapcsolási módba kapcsolja a relét.

# Hozzáférési mód beállítása:

A többfelhasználós hozzáférési módban az olvasás intervallumideje nem haladhatja meg az 5 másodpercet, különben a készülék automatikusan készenléti állapotba kerül.

| Belépés programozási módba:       | '*' Mester kód '#'                |
|-----------------------------------|-----------------------------------|
| Kártya hozzáférés                 | '4' '0' '#'                       |
| PIN kód hozzáférés                | '4' '1' '#'                       |
| Kártyás vagy PIN kódos hozzáférés | ′4′ ′3′ ′#′ (Gyári alapbeállítás) |
| Többfelhasználós hozzáférés       | '4' '3' (2-9) '#'                 |
| Kilépés a programozási módból:    | /*/                               |

# Biztonsági zárolás riasztás:

10 sikertelen belépési kísérlet után aktiválódik (a gyári beállítás OFF). Beállítható, hogy a bekapcsolás után 10 percig megtagadja a belépést, vagy csak érvényes kártya/PIN vagy Mester kód/kártya megadása után kapcsol ki.

| Belépés programozási módba:     | '*' Mester kód '#'                                                                                                    |
|---------------------------------|----------------------------------------------------------------------------------------------------|
| Biztonsági zárolás kikapcsolása | '6' '0' '#' (Gyári alapbeállítás)                                                                                          |
| Biztonsági zárolás bekapcsolása | '6' '1' '#'                                                                                                    |
| Biztonsági zárolás riasztás     | ' <i>`</i> ,'',''#'                                                                                                    |
| bekapcsolása                    | 0 2 #                                                                                                    |
| Riasztási idő beállítása        | '5' (0-3) '#' (Gyári alapbeállítás 1<br>perc)<br>Érvényes kártya/PIN vagy Mester<br>kód/kártya megadása után kapcsol<br>ki |
| Kilépés a programozási módból:  | /*/                                                                                                    |

# Ajtónyitás érzékelés beállítása:

A felhasználóknak javasoljuk, hogy csatlakoztassanak egy "Door Contact"-ot a készülékhez. Ellenkező esetben a mobil APP-ban az ajtó állapota mindig "ON" lesz. Vagy csatlakoztassa a "D\_IN" és a "GND" -t.

| Belépés programozási módba:       | '*' Mester kód '#'                            |
|-----------------------------------|-----------------------------------------------|
| Ajtónyitás-érzékelés kikapcsolása | '6' '3' '#' (Gyári alapbeállítás)             |
| Ajtónyitás-érzékelés bekapcsolása | '6' '4' ' <b>#</b> '                          |
| Riasztási idő beállítása          | '5' (0-3) '#' (gyári alapbeállítás 1<br>perc) |
| Kilépés a programozási módból:    | /*/                                           |

A beállított riasztási idő funkció a behatolás elleni riasztásra is vonatkozik.

#### Vizuális és hang beállítások:

| Belépés programozási módba:    | '*' Mester kód '#'                |
|--------------------------------|-----------------------------------|
| Hang kikapcsolása              | '7' '0' '#'                       |
| Hang bekapcsolása              | '7' '1' '#' (Gyári alapbeállítás) |
| LED kikapcsolása               | '7' '2' '#'                       |
| LED bekapcsolása               | ′7′ ′3′ ′#′ (Gyári alapbeállítás) |
| Kilépés a programozási módból: | /*/                               |

# Wiegand formátum beállítása:

| Belépés programozási módba:    | '*' Mester kód '#'                |
|--------------------------------|-----------------------------------|
| Wiegand formátum automatikus   | '8' '0' '#' (Gyári alapbeállítás) |
| azonosítása                    |                                   |
| Meghatározott Wiegand formátum | '8' (26-44,56,58) '#'             |
| Kilépés a programozási módból: | /*/                               |

A (26-44,56,58) a különböző Wiegand formátumokat jelenti.

# Mester kártya használata:

| A mester kártya használata a felhasználók hozzáadásához és törléséhez |                                                 |   |
|-----------------------------------------------------------------------|-------------------------------------------------|---|
| Kártya/PIN kód hozzáadása                                             | 1. Érintse a mester kártyát                     |   |
|                                                                       | <ol><li>Adja meg a kártyát vagy a PIN</li></ol> |   |
|                                                                       | kódot '#'                                       |   |
|                                                                       | 3. Érintse még egyszer a mester                 |   |
|                                                                       | kártyát                                         |   |
| Kártya/PIN kód törlése                                                | 1. Érintse a mester kártyát kétszer 5           | 5 |
|                                                                       | másodpercen belül                               |   |
|                                                                       | 2. Adja meg a kártyát vagy a PIN                |   |
|                                                                       | kódot '#'                                       |   |

# Felhasználói műveletek & gyári alapbeállítás visszaállítása:

- Ajtó nyitás: Olvasson be érvényes felhasználói kártyát vagy adjon meg érvényes PIN kódot.
- Riasztás leállítása: Olvasson be Mester kártyát vagy adjon meg Mester PIN kódot. Vagy adjon meg érvényes felhasználói PIN kódot vagy olvasson be kártyát.
- A gyári alapbeállítások visszaállítása és mester kártyák hozzáadása: Kapcsolja ki a készüléket, nyomja meg a kilépés gombot (vagy csatlakoztassa a "OPEN"-t és a "GND"-t, hogy rövidzárlat legyen), tartsa lenyomva és kapcsolja be, két sípszó lesz, majd engedje el a kilépés gombot (vagy válassza le a "OPEN"-t és a "GND"-t), a LED fénye sárga lesz, majd olvassa le a 125KHz EM kártyát, ha a LED pirosra vált, az azt jelenti, hogy sikeres volt a visszaállítás.

Megjegyzések:

- 1. A mester kártyát a külső kártyaolvasó szerint kell megválasztani.
- 2. Ha nem kíván mester kártyát hozzáadni, nyomja meg a kilépőgombot legalább 5 másodpercig. (Ezáltal az előzőleg regisztrált mester kártya érvénytelenné válik.)
- 3. A gyári alapbeállításnál a felhasználói adatok megmaradnak.

#### Speciális:

Gyűjtőkártya mód: Ha ez a mód be van kapcsolva az összes hozzáadott kártya nyithatja a zárat.

| Belépés programozási módba:    | '*' Mester kód '#'                |
|--------------------------------|-----------------------------------|
| Gyűjtőkártya mód bekapcsolása  | '9' '2' '#' (Gyári alapbeállítás) |
| Gyűjtőkártya mód kikapcsolása  | '9' '3' ' <b>#</b> '              |
| Kilépés a programozási módból: | /*/                               |

# Felhasználói információk átadása (érvényes a Kártya/PIN-felhasználókra)

(Megjegyzés: csak a készülék által hozzáadott felhasználók átvihetők és képesek kinyitni a zárat; a mobil APP által hozzáadott felhasználók is átvihetők, de nem tudják kinyitni a zárat.)

A bejegyzett felhasználó átvihető egy "Fővezérlőről" egy "Al vezérlőre", de a kódoknak azonosnak kell lennie.

# Fő- és Al-vezérlő bekötése:

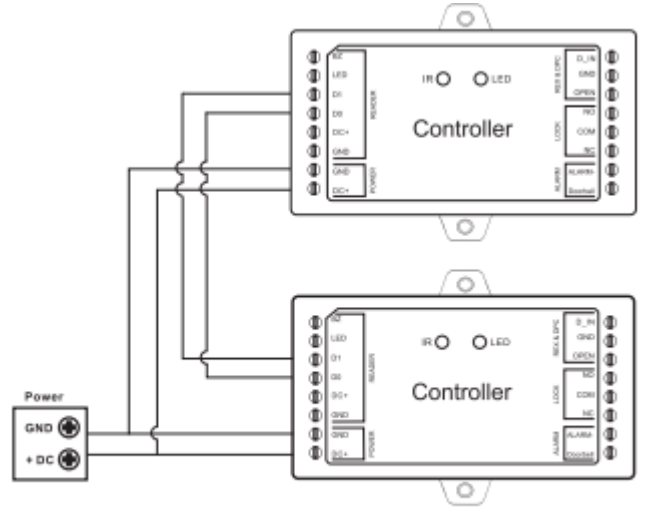

Connection Diagram

Megjegyzések:

- A Fő- és Al-vezérlőnek azonos sorozatú eszközöknek kell lennie.
- A Fő-és Al-vezérlő mester kódjának meg kell egyeznie.
- Ha az Al vezérlő már rendelkezik bejegyzett felhasználókkal, akkor az átvihető a Fővezérlőre.
- A teljes 986 regisztrált felhasználó esetében az átvitel körülbelül 30 másodpercet vesz igénybe.

# Átvitel a fővezérlőn:

| Belépés programozási módba:   | ′*′ Mester kód ′#′   |
|-------------------------------|----------------------|
| Gyűjtőkártya mód bekapcsolása | '9' '8' ' <b>#</b> ' |

| 30 másodpercen belül a LED zölden világít, egy sípszó után a LED pirosra |     |  |  |
|--------------------------------------------------------------------------|-----|--|--|
| vált, ami azt jelenti, hogy a felhasználói adatok átvitele sikeres volt. |     |  |  |
| Kilépés a programozási módból:                                           | /*/ |  |  |

#### Interlock

Nevezzük el a két eszközt "A" és "B" két ajtónak "1" és "2".

1. lépés: Regisztrálja a felhasználókat az A eszközön, majd a "Felhasználói információk átvitele" funkcióval továbbítja a felhasználói adatokat a B eszközre.

2. lépés: Állítsa mindkét készüléket (A és B) reteszelési funkcióra.

| Belépés programozási módba:    | '*' Mester kód '#'                |  |
|--------------------------------|-----------------------------------|--|
| Interlock kikapcsolása:        | '9' '0' '#' (Gyári alapbeállítás) |  |
| Interlock bekapcsolása:        | '9' '1' '#'                       |  |
| Kilépés a programozási módból: | /*/                               |  |

## Műszaki adatok:

Felhasználó kapacitás: Hardveresen – 1000 db; Alkalmazásban – 500 db Általános felhasználó: 987 db Vendég felhasználó: 10 db Pánik felhasználó: 2 db Admin felhasználó: 1 db Üzemi feszültség: 12V DC Készenléti áram: <100mA Használati áram: <150mA Kábelcsatlakozások: relékimenet, kilépő gomb, riasztó, ajtóérintkező, Wiegand bemenet, ajtócsengő (csak Wifis verzió esetén) Relé: Egy (NO, NC, Common) Állítható relé kimeneti idő: 00-99 másodperc (5 másodperc az alapbeállítás) Zár kimeneti terhelése: 2A maximum Wiegand interfész bemenet: Wiegand 26-44, 56, 58bits Környezet: beltéri Üzemi páratartalom: 0~90% RH Anyag: ABS váz Szín: fekete Méret: 91\*48\*20mm Súly: 63g

# Alkalmazás:

Olvassa be a QR -kódot a SMARTZILLA alkalmazás letöltéséhez, vagy keresse meg a "Smartzilla" kulcsszót az App Store-ban vagy a Google Playen az applikáció letöltéséhez.

| SMARTZILLA   |       |              |
|--------------|-------|--------------|
| Otthonom 🔻   |       | •            |
|              | Ģ     | Add Device   |
|              | €‡    | Create Scene |
| Nincsenek Es | zközö | k<br>a       |
| ¢ ö          |       | Ø            |

Eszköz hozzáadásához nyomjon a "+" gombra, és az alkalmazás automatikusan felismeri az eszközt, majd kövesse a képernyőn megjeleő utasításokat.

## Párosítás:

| Párosítási mód | '*' Mester kód '#' |
|----------------|--------------------|
|                |                    |

## Egyéb:

Az alkalmazásból való eltávolítás után az adatok (kártya/ujjlenyomatok/kód) továbbra is megmaradnak.

Párosítás megszakítása és az adatok törlése:

Ez leválasztja az eszközt és visszaállítja a Wifi beállításokat. Ezekután már új felhasználók is hozzáadhatják az eszközt.

| Belépés programozási módba: | ′*′ Mester kód ′#′ |
|-----------------------------|--------------------|
| Wifi visszaállítása         | '9' Mester kód '#' |